## Windows Live ムービーメーカー2

保存したプロジェクトを編集してみようアニメーション、視覚効果等の追加

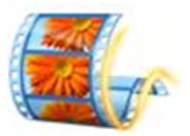

#### 2011/4/19

## 保存したプロジェクトを開くには

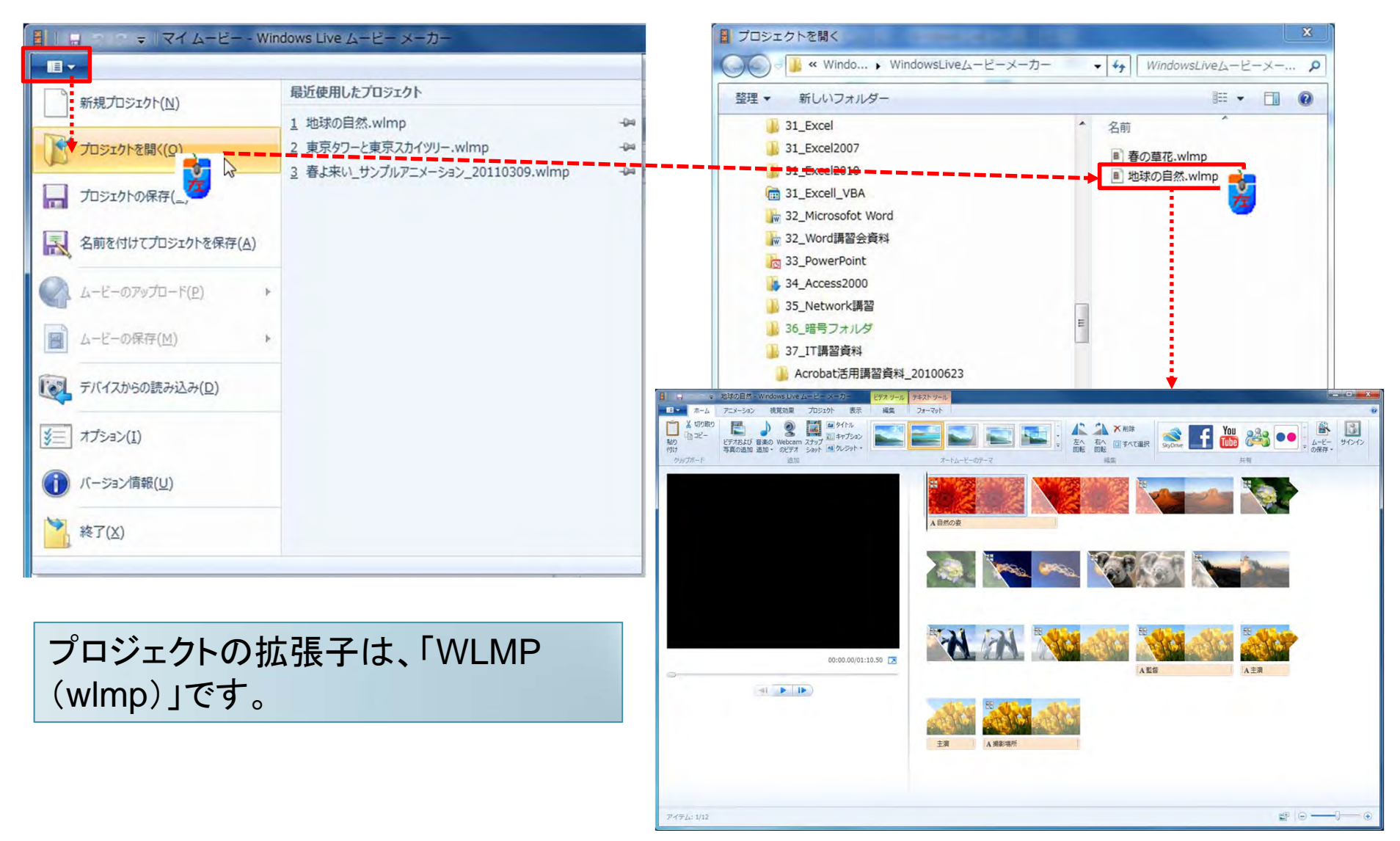

#### 保存したプロジェクトを開いた状態

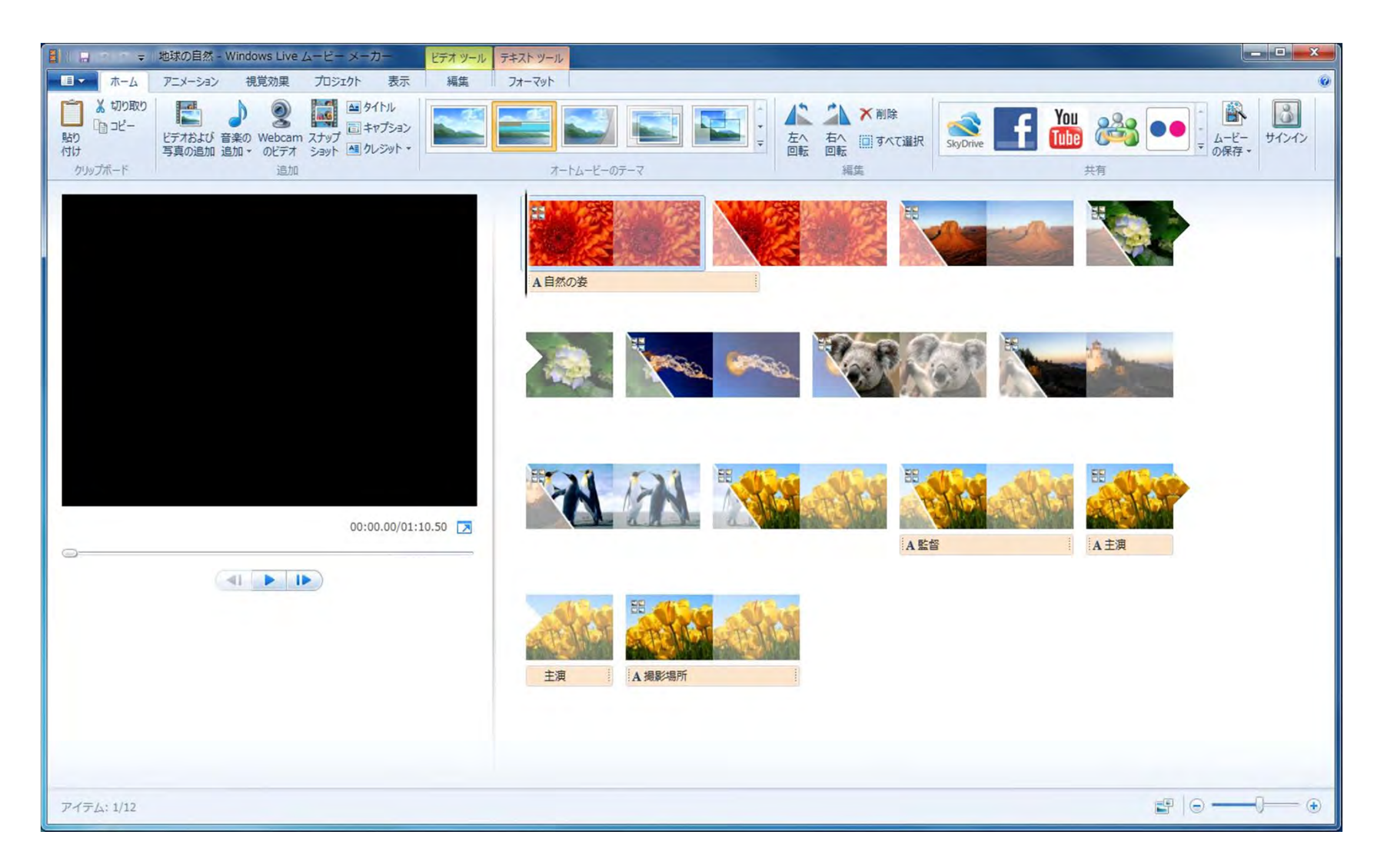

#### Windows ムービーメーカーとの互換

- Windows Live ムービーメーカーのプロジェクトは、前製品であるWindows ムービーメーカーでは利用できません。
- Windows XPの場合は、Windows ムービーメーカーを使用
- Windows Vista、Windows 7は、Windows Live ムービーメー カーを使用

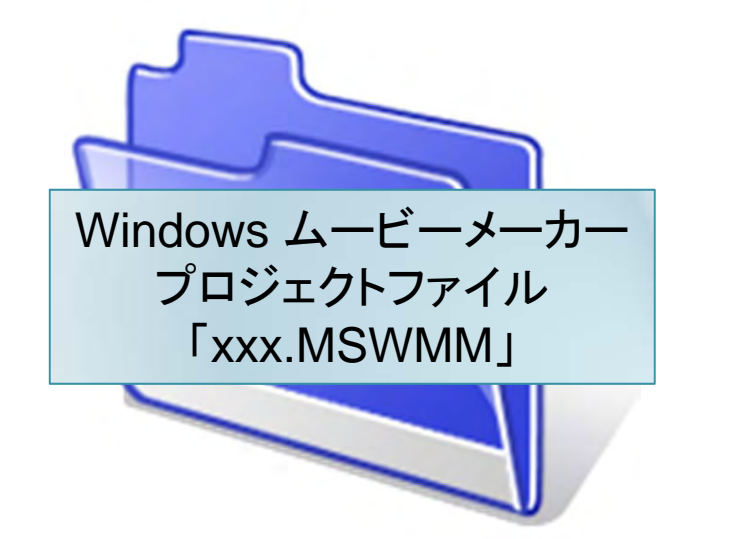

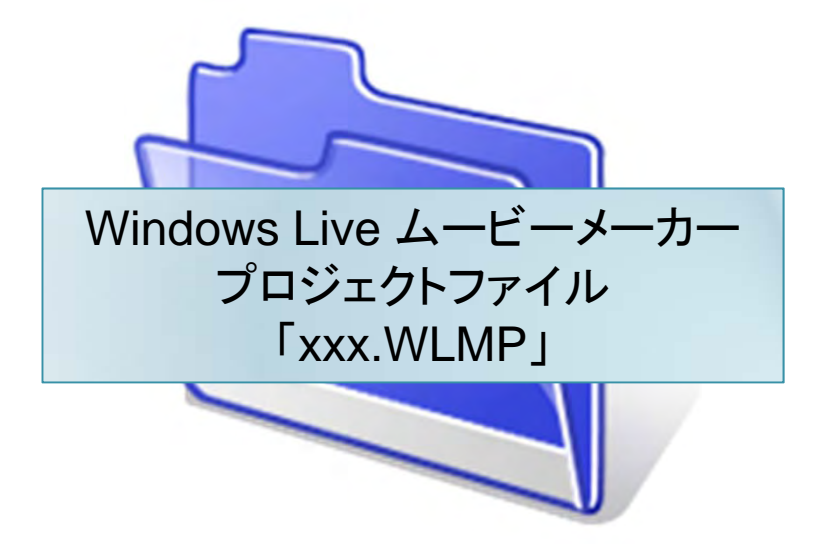

# スライドバー(|)の位置に注意

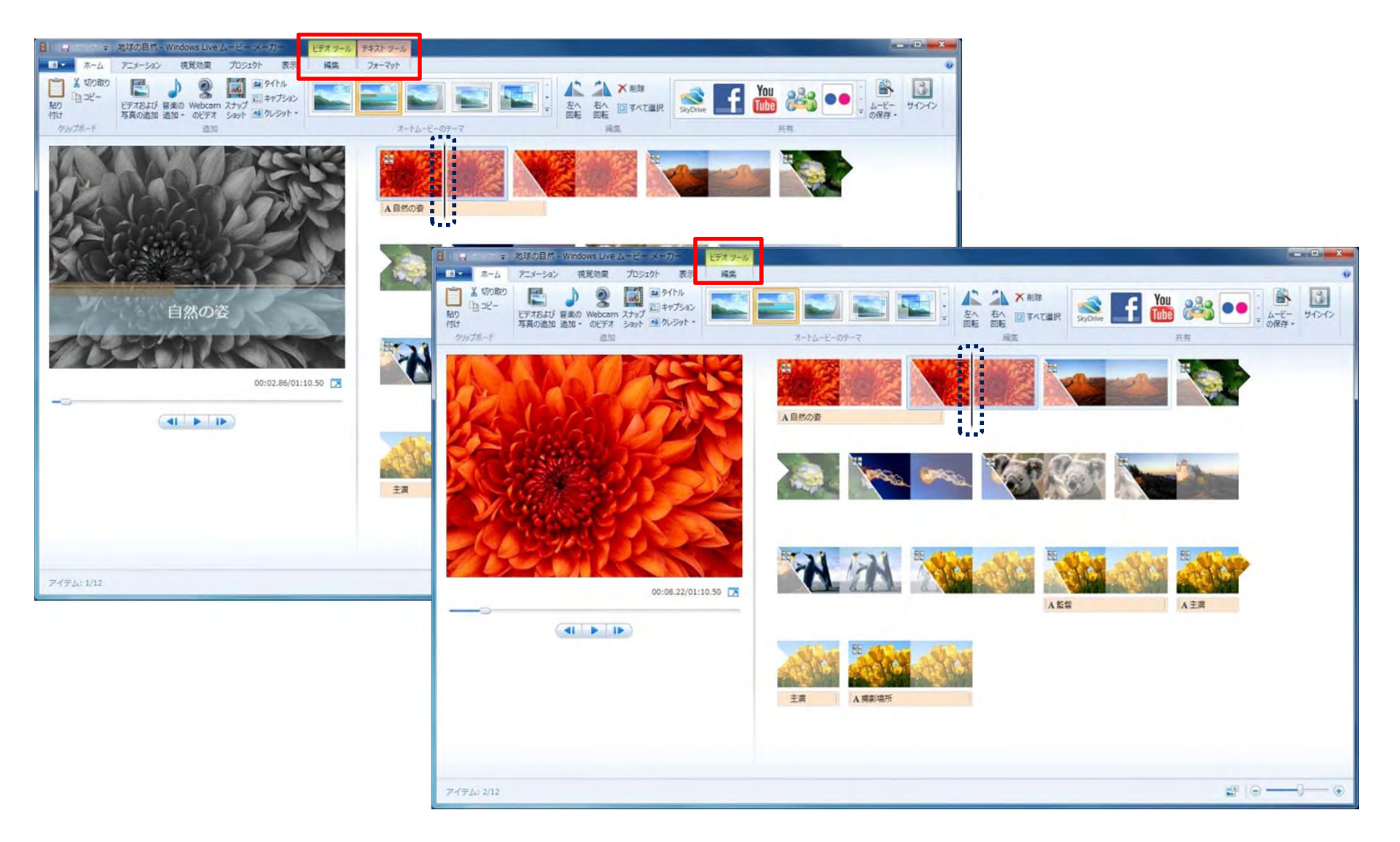

#### タイトル、キャプション、クレジットがあるスライド

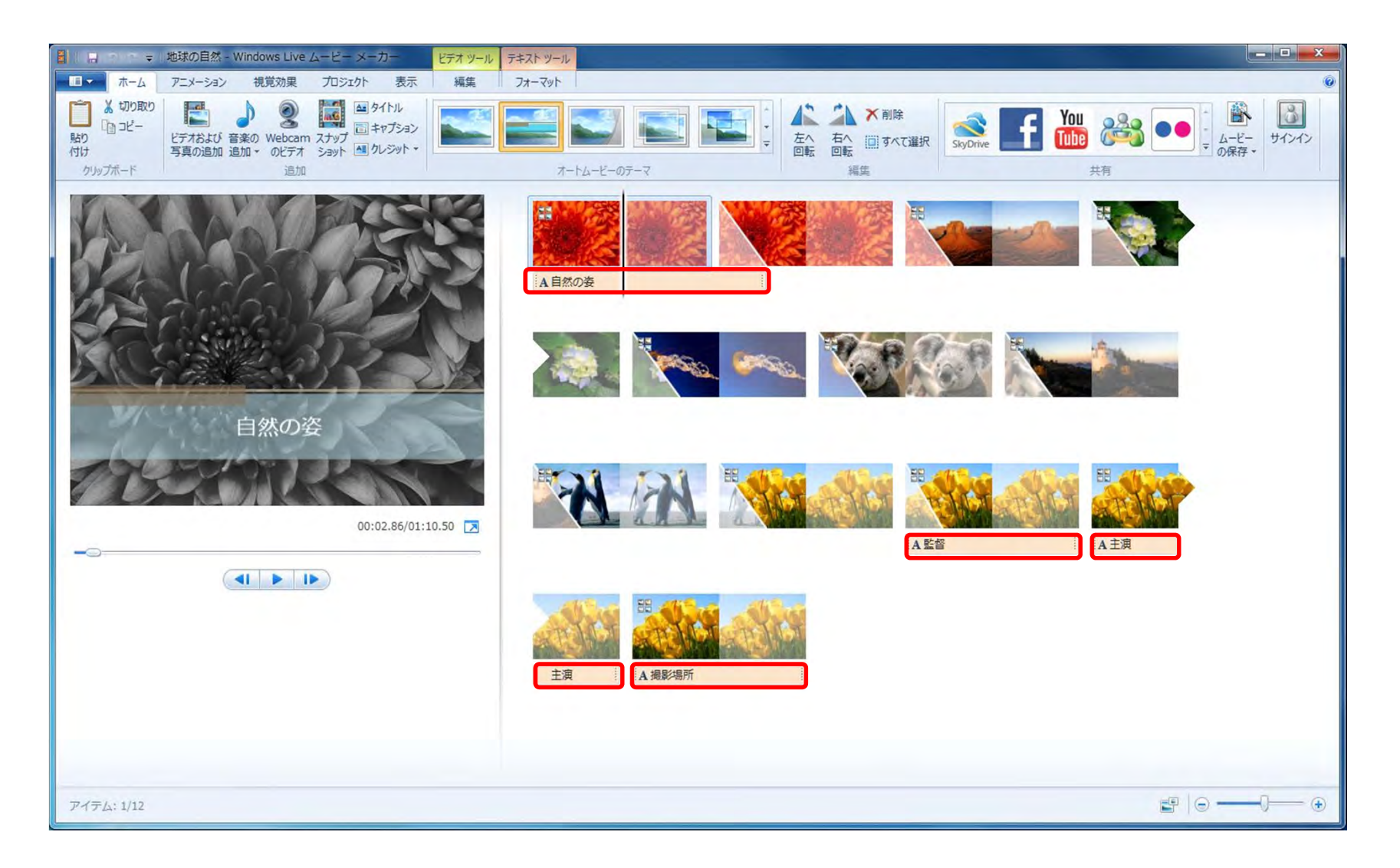

2011/4/19

## [テキストツール]の[フォーマット]タブ

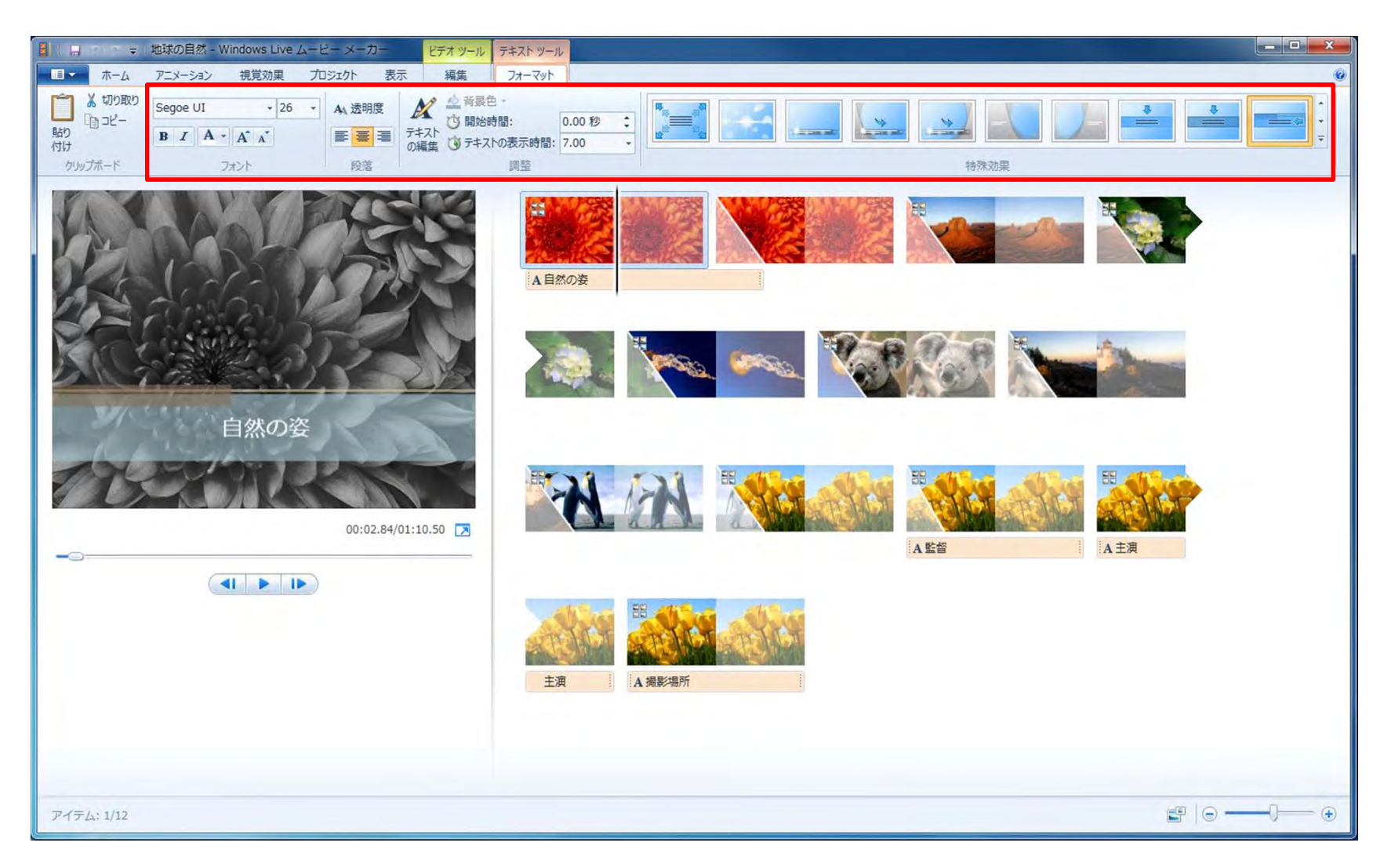

#### スライドに特殊効果を追加しよう

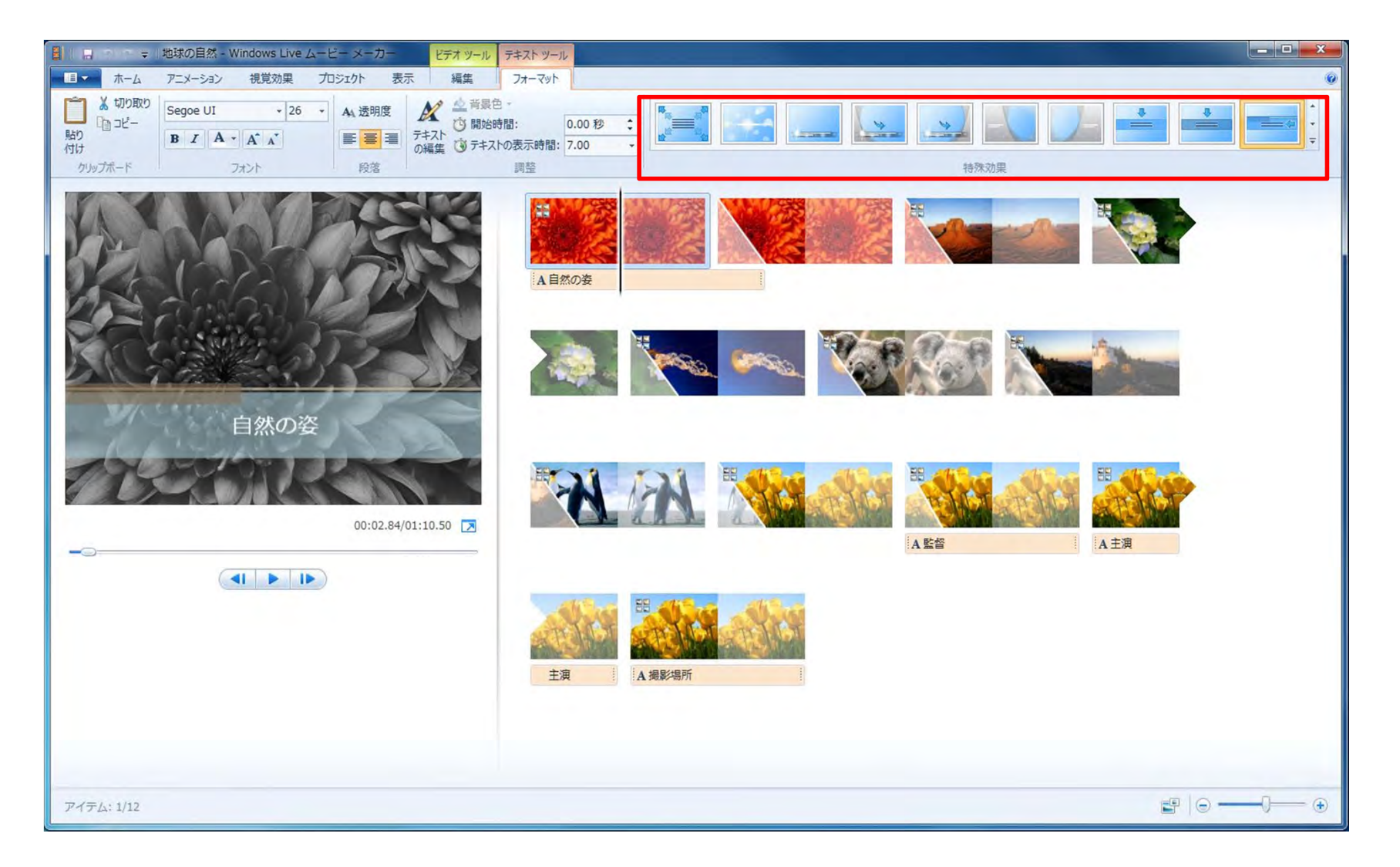

#### 特殊効果を追加するには

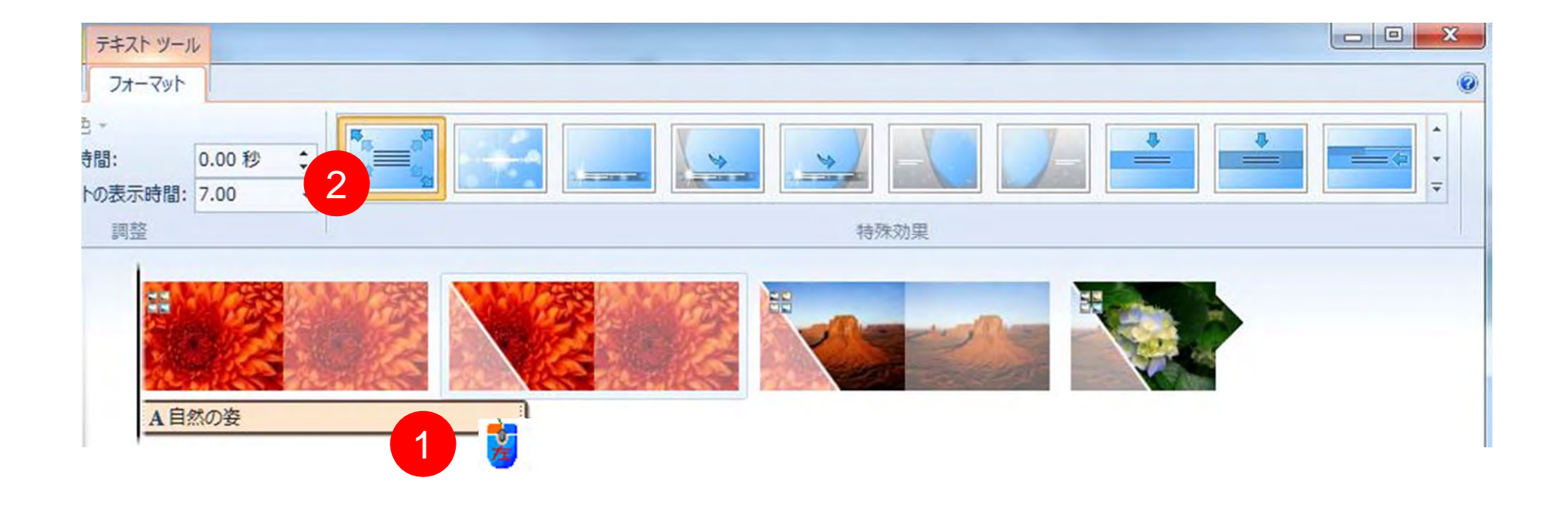

#### 特殊効果の種類

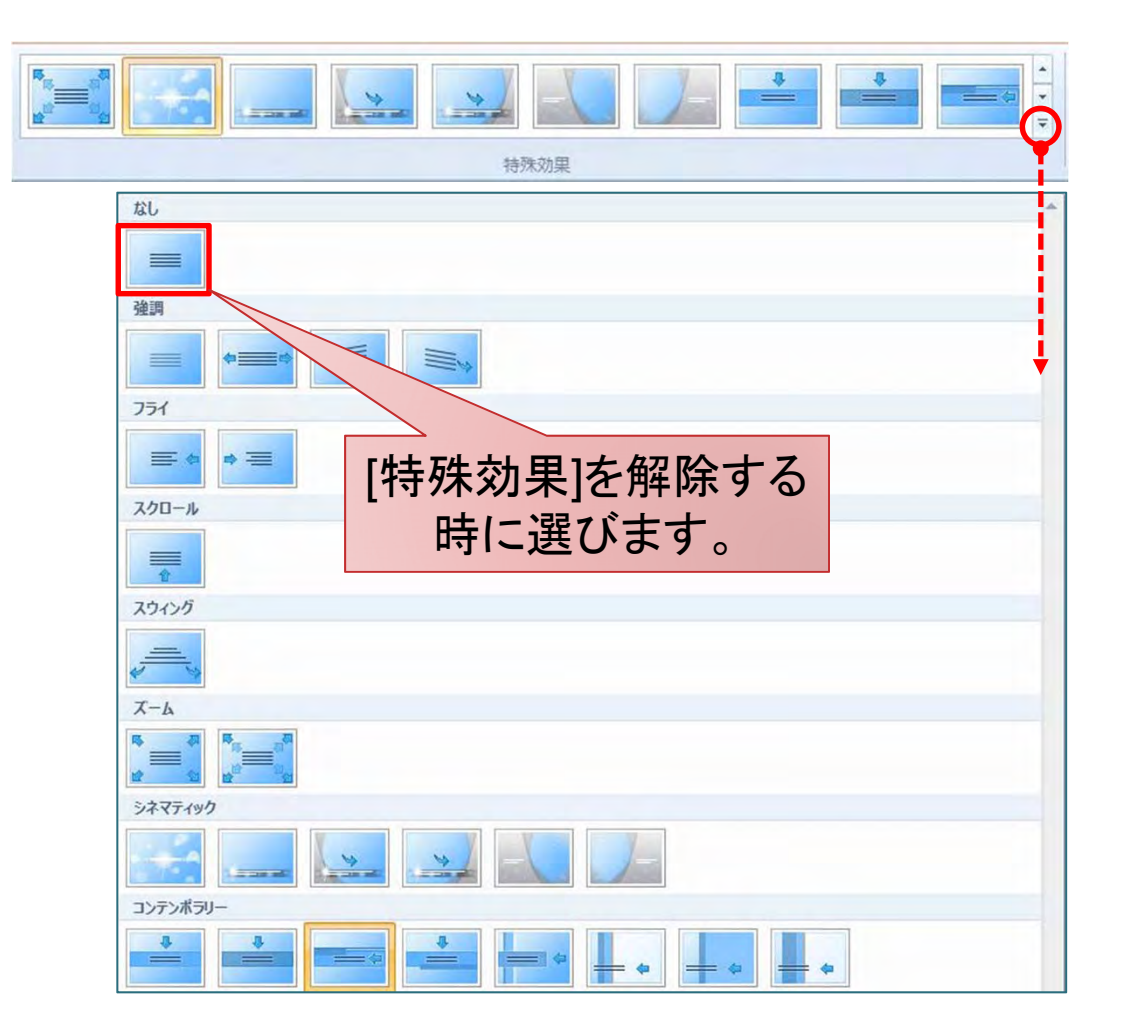

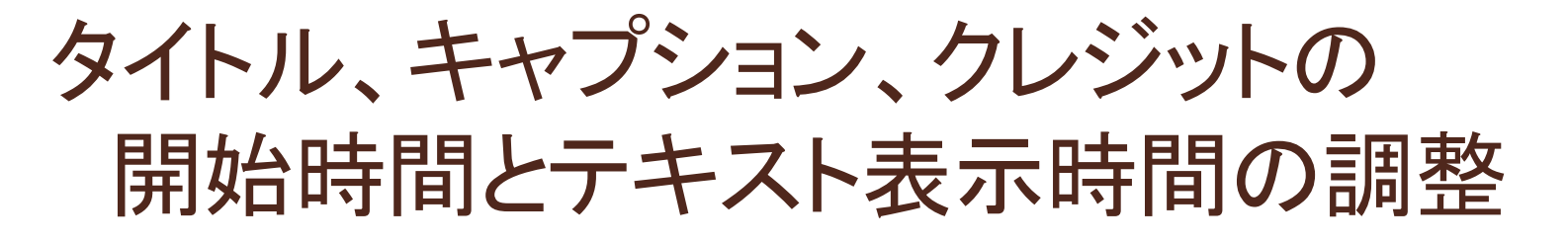

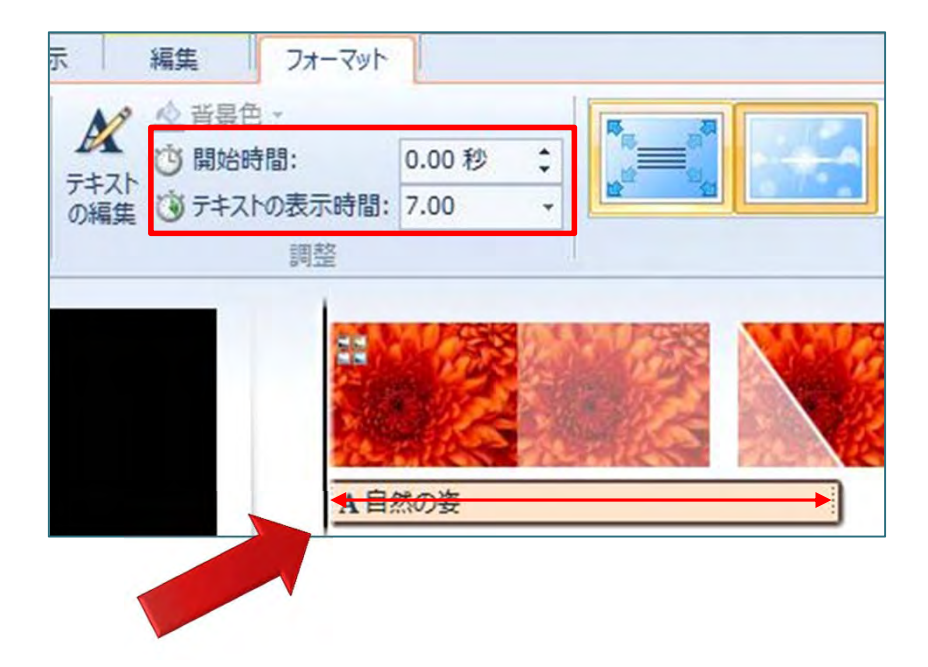

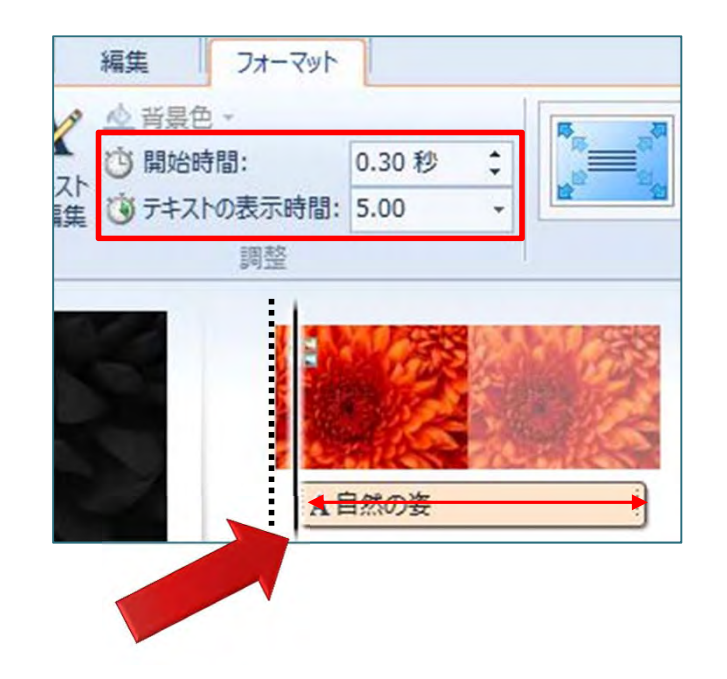

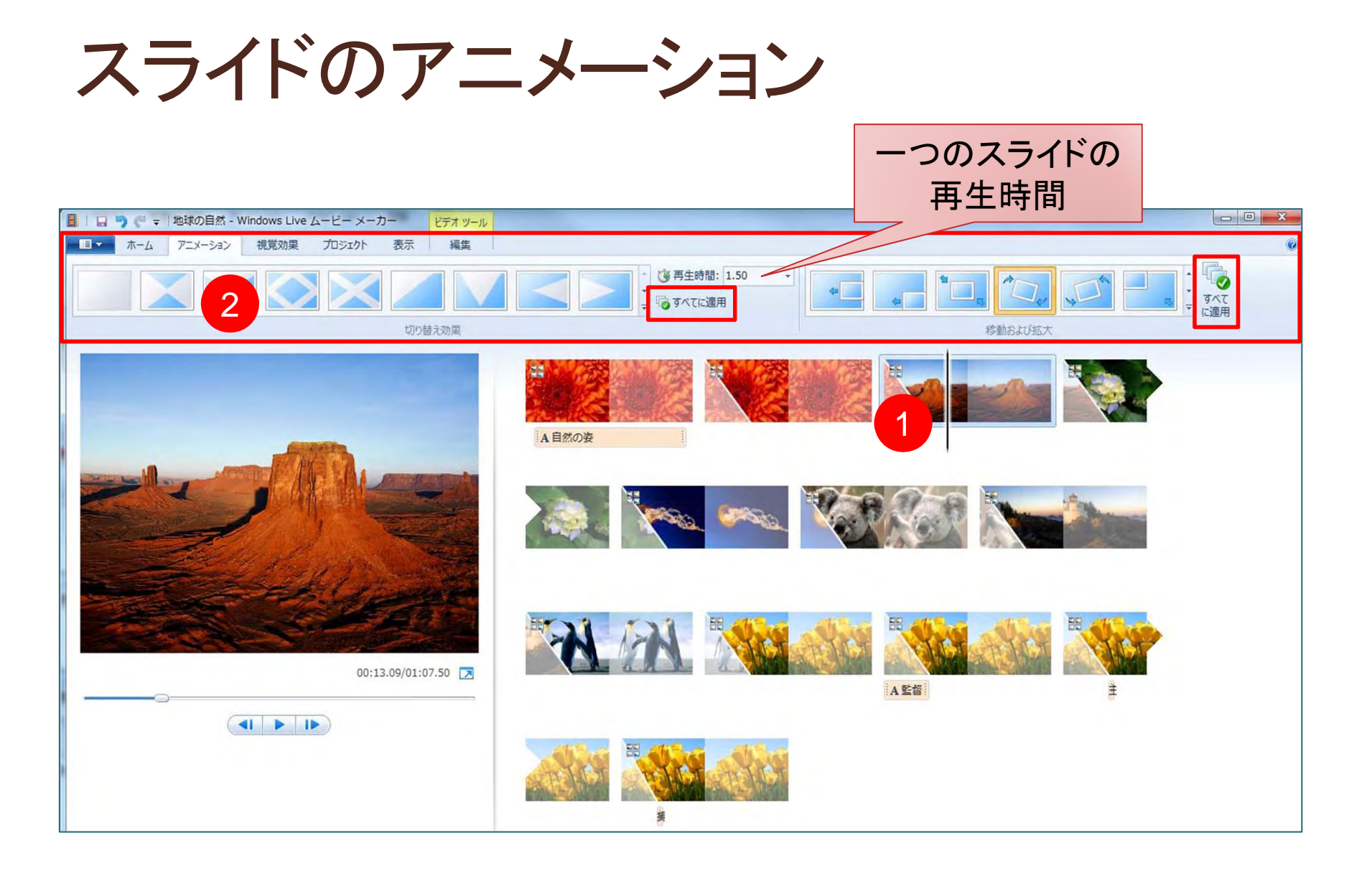

スライドのアニメーション

#### 切り替え効果

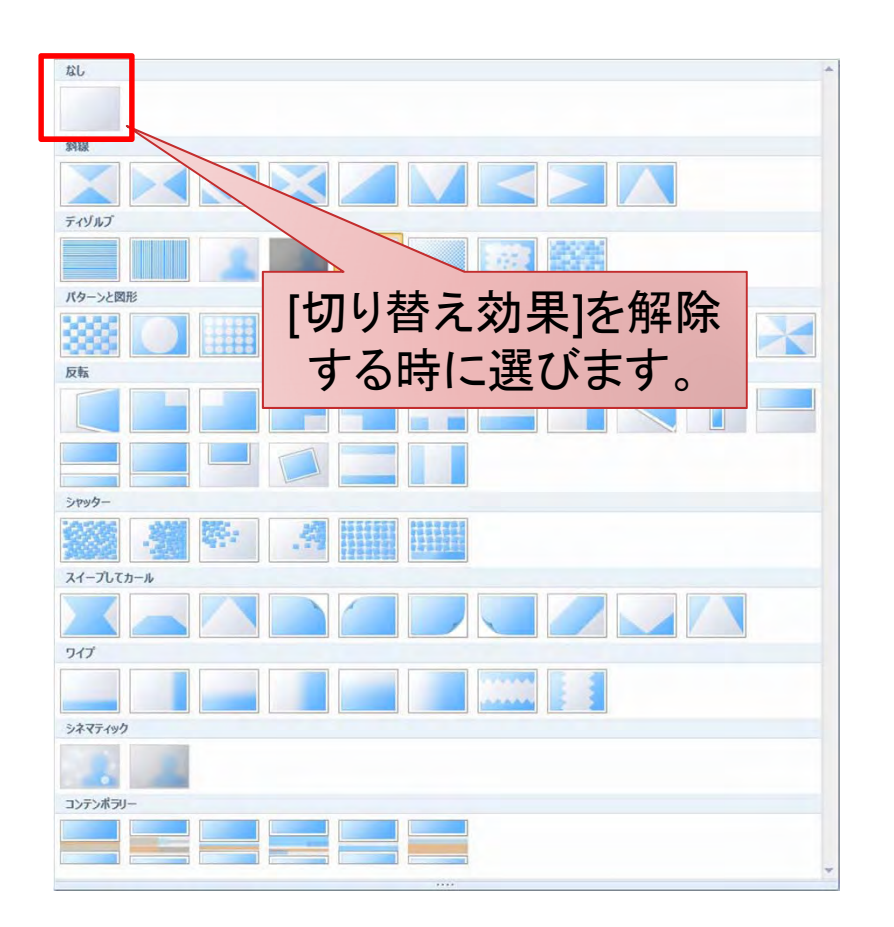

#### 移動および効果

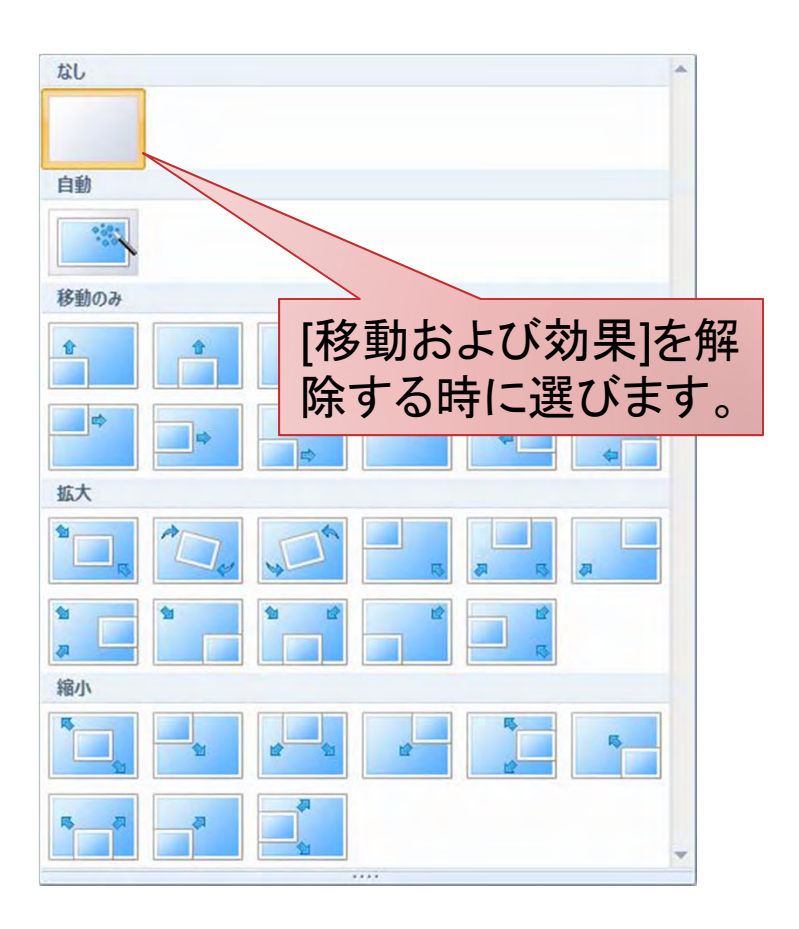

#### スライドへ視覚効果を加える

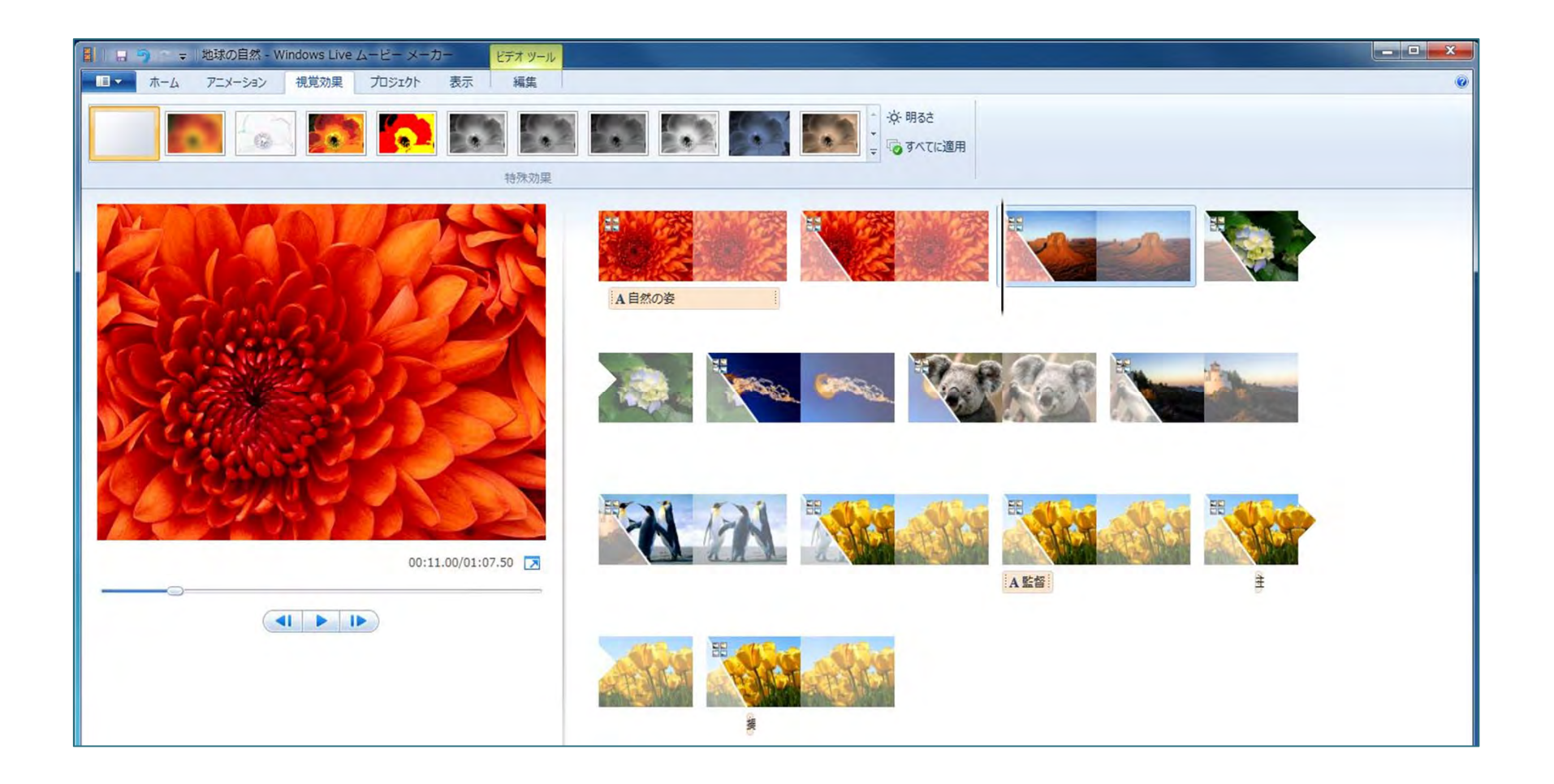

#### 視覚効果の種類

![](_page_14_Picture_3.jpeg)